## **EMAIL CONFIGURATION ON SMARTPHONE**

# **User Guide**

**Scope of Work:** Faculty and staff across AKU are using smartphones for official emails. Accessibility to emails is one of the most important functions that a phone has to offer. For this reason, this easy step by step manual has been made to guide users to set up official Outlook email accounts without any hassle or delays.

## **Email Configuration for Android smartphone**

1. On the home screen, tap on Settings.

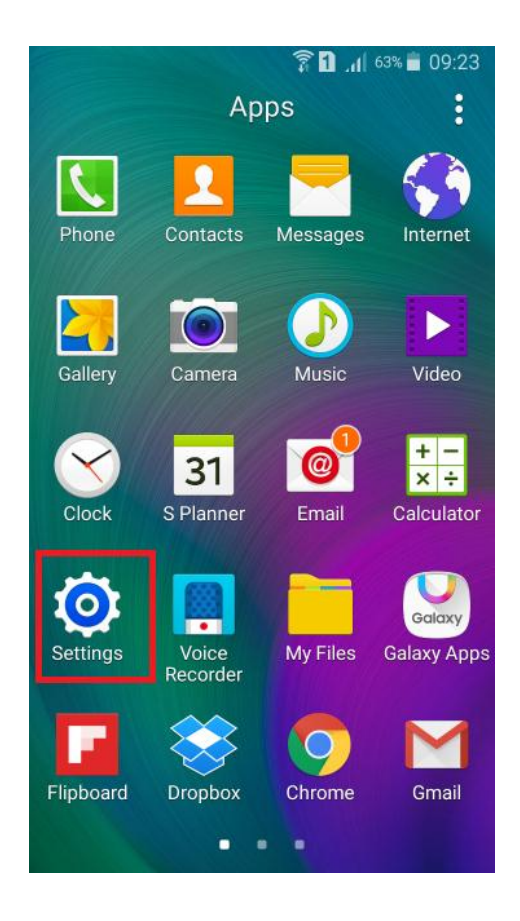

2. Tap on Accounts. And then select on Add Account icon

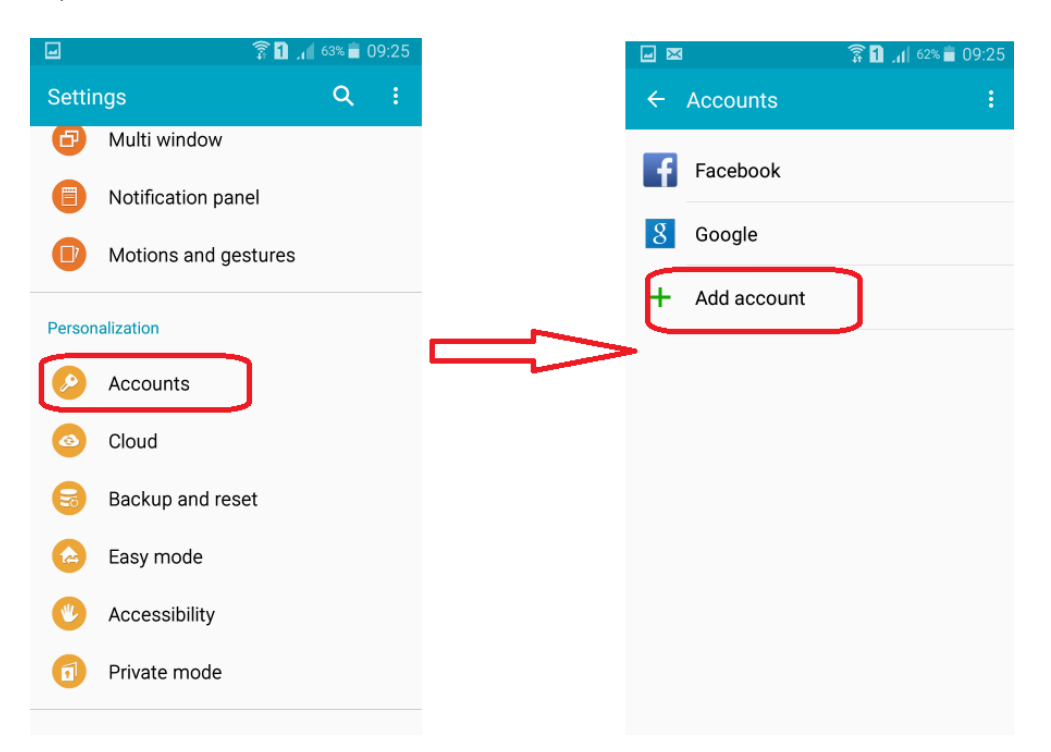

3. Choose **Microsoft Exchange ActiveSync or Corporate**. Enter your email address and password.

|    | ङ्कि 🚹 📶 62% 💼              | 09:25 | A 💷 🖬 🖂                  | 穿 🚹 📶 62% 🛑 09:26 |  |
|----|-----------------------------|-------|--------------------------|-------------------|--|
| ÷  | Add account                 |       | Exchange ActiveSyn       | c                 |  |
| t  | Facebook                    | •     | Configure Exchange acc   | count in a few    |  |
| 3  | Firefox account             | •     | steps.                   |                   |  |
| 8  | Google                      | •     | user@aku.edu             |                   |  |
| 1  | LDAP                        | •     |                          |                   |  |
| in | LinkedIn                    | •     | Show password            |                   |  |
| [] | Microsoft Exchange ActiveSy | •     | MANUAL SETUP             |                   |  |
| Μ  | Personal (IMAP)             | •     | 1 2 3 4 5 1<br>g w e r t | <u> </u>          |  |
| Μ  | Personal (POP3)             | •     | asdfg                    | h j k l           |  |
| 8+ | Sync apps with Google+      | •     | ↑ Z X C V                | b n m 🗠           |  |
| y  | Twitter                     |       | Sym                      | us)<br>Done       |  |

4. Set **server address** as mail.aku.edu and **domain name** as aku.edu. Set your preferences (e.g. synchronize contacts, calendar, etc.)

|                                      | 🛜 🚹 🔏 59% 着 09:38 |                                      | 🗊 <b>1</b> 🔏 59% 🛑 09:39 |
|--------------------------------------|-------------------|--------------------------------------|--------------------------|
| ← Exchange serve                     | r settings        | ← Account options                    | ;                        |
| Domain\username<br>aku\user.name     |                   | Period to sync Email 1 week          |                          |
| Password                             |                   | Sync schedule<br>Push ▼              |                          |
| Show password                        |                   | Peak schedule<br>Push ▼              |                          |
| Exchange server<br>mail.aku.edu      |                   | Emails retrieval size<br>50 KB 💌     |                          |
| Use secure connectio                 | n (SSL) 🗹         | Period to sync Calendar<br>2 weeks 💌 |                          |
| Use client certificate               |                   | Notify me when email                 | arrives 🔽                |
| CLIENT CERT                          | TIFICATE          | Sync Email                           | $\checkmark$             |
| Mobile device ID<br>SEC1B8C3BA97C4A1 | NEXT 🔊            | Sync Contacts                        | NEXT 🔊                   |

5. Click Activate and Done to exit setup.

| u 🛛 🖻                                                                                                    | 穿 🚹 📶 58% 着 09:39                                                                                                    |               | A 🕮 🖃 🔀 🖻                                  | 🛜 🚹 🔏 58% 🛢 09:39      |
|----------------------------------------------------------------------------------------------------|----------------------------------------------------------------------------------------------------|---------------|--------------------------------------------|------------------------|
| Activate device adr                                                                                                    | ministrator?                                                                                                    |               | Email accounts                             |                        |
| @ Email                                                                                                    |                                                                                                    |               | Your account is set up and receive emails. | and is ready to send   |
| Server mail.aku.edu<br>remotely control sor<br>your device.                                                                      | must be able to<br>ne security features on                                                                                |               | Give this account a n<br>Aku               | ame (Optional)         |
| Activating administrator v<br>perform the following ope                                                                          | vill allow Email to<br>erations:                                                                                          |               |                                            |                        |
| <ul> <li>Erase all data<br/>Erase the phone's data<br/>performing a factor</li> </ul>                                            | ata without warning by y data reset.                                                                                      | $\Rightarrow$ |                                            |                        |
| <ul> <li>Set password r<br/>Control the length a<br/>allowed in screen-ui</li> </ul>                                             | ules<br>nd the characters<br>nlock passwords.                                                                             |               | DO                                         | NE                     |
| <ul> <li>Monitor screen<br/>Monitor the number<br/>typed. when unlock<br/>the phone or erase a<br/>too many incorrect</li> </ul> | -unlock attempts<br>of incorrect passwords<br>ing the screen, and lock<br>all the phone's data if<br>passwords are typed. |               | 1 2 3 4 5<br>q w e r t                     | 6 7 8 9 0<br>y u i o p |
| <ul> <li>Lock the screen<br/>Control how and who</li> </ul>                                                                      | <b>n</b><br>en the screen locks.                                                                                          |               | asdf g                                     | jhjkl                  |
| <ul> <li>Set lock-screen<br/>expiration</li> </ul>                                                                               | n password                                                                                                    |               | ↑ Z X C V                                  | / b n m 💌              |
| CANCEL                                                                                                    | ACTIVATE                                                                                                    |               | Sym                                        | h(US)                  |

### Email Configuration for Blackberry via ActiveSync (for BlackBerry Q5, Q10 and Z10 – all BB10 phones)

1. On the home screen, swipe down from the top of the screen. Tap Settings and select Accounts.

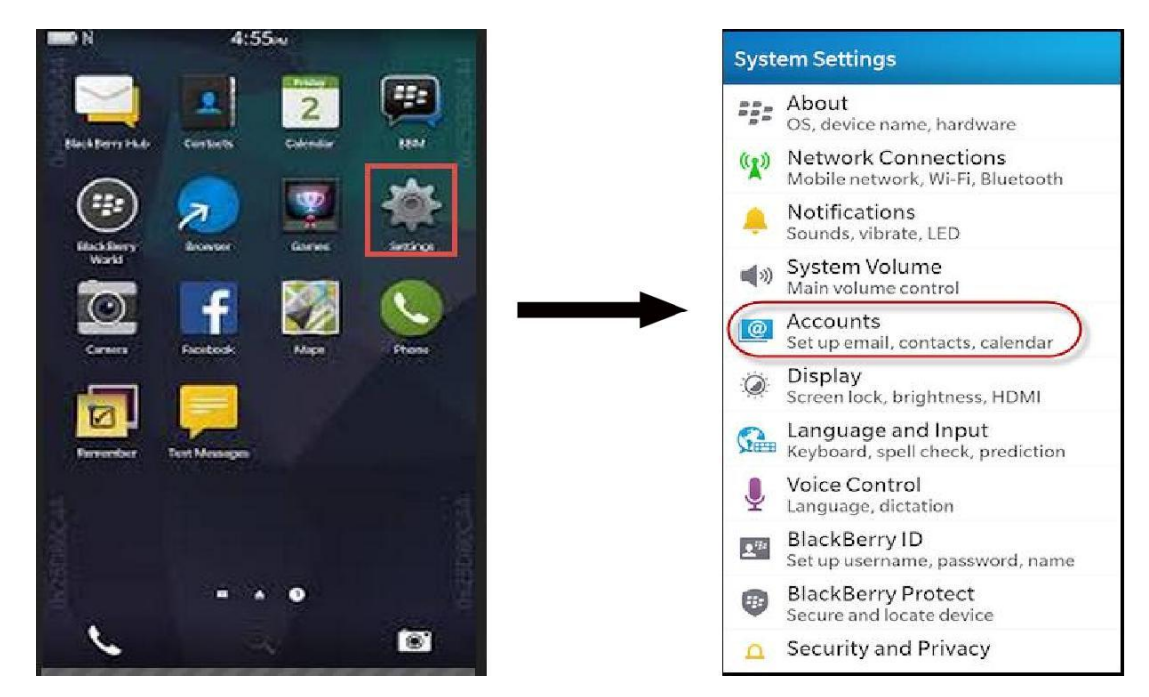

2. Select Add Account option. Choose Email, Calendar and Contacts. Enter your email address.

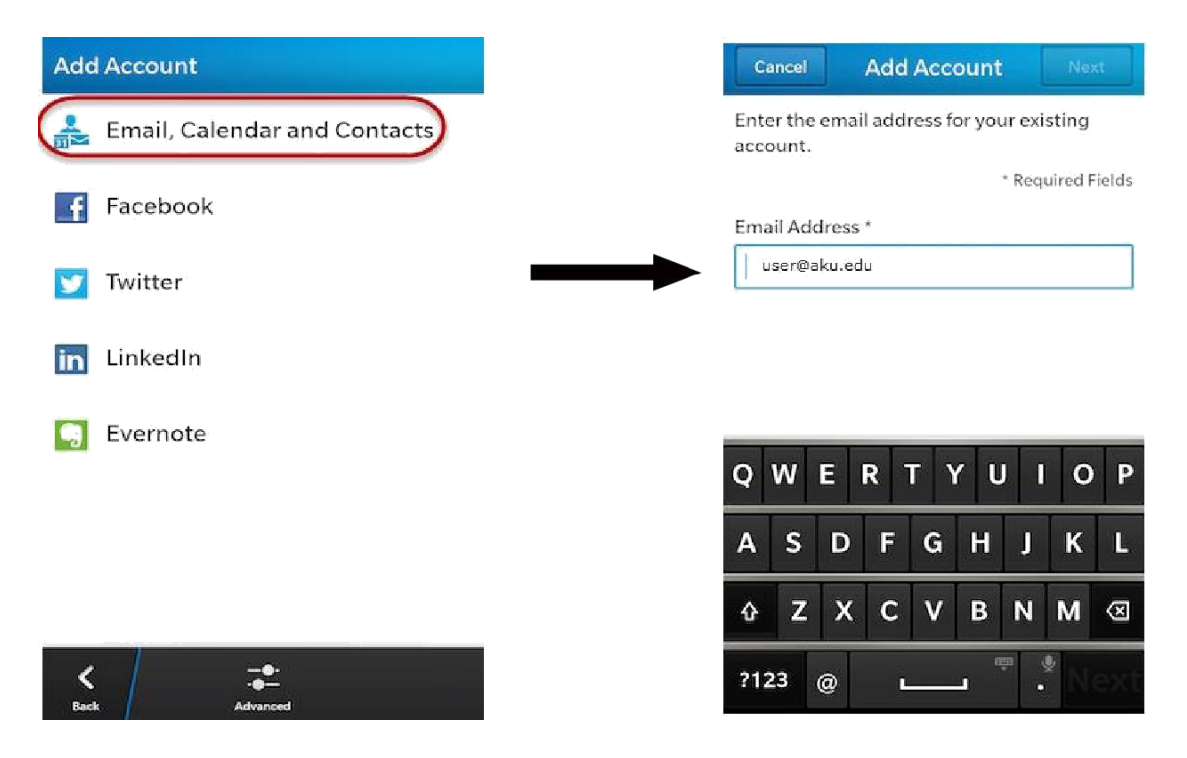

3. Enter your windows login password. Change the Settings as follows

| Previous Add Account Next         | Dismiss Add Account N |
|-----------------------------------|-----------------------|
| user@aku.edu<br>* Required Fields | Password *            |
| assword *                         | Server Address *      |
| ۲                                 | mail.aku.edu          |
|                                   | Port *                |
|                                   | 443                   |
| 234567890                         | Use SSL On            |
|                                   | Use VPN               |
|                                   | Push On               |
| ASDFGHJKL                         | Sync Interval         |
|                                   | Ma                    |
| 2 Z X C V B N M 🛛                 | Sync Timeframe        |
| 2123 , 💶 🖱 . Next                 | 30                    |

4. Once you finish filling all the required fields, tap on the Next option at the right-hand corner in the top. Further you will be asked to sync your preferences from the following options. Click **Done** to finish setup.

| Previous Add                                             | Account Done |  |  |  |  |  |
|----------------------------------------------------------|--------------|--|--|--|--|--|
| Microsoft <sup>®</sup> Exchange                          | e ActiveSync |  |  |  |  |  |
| Sync Email                                               | On 🔵         |  |  |  |  |  |
| Sync Contacts                                            | On 🔵         |  |  |  |  |  |
| Sync Calendar                                            | On           |  |  |  |  |  |
| Sync Tasks                                               | On 🔵         |  |  |  |  |  |
| Sync Memos                                               | On           |  |  |  |  |  |
| Policy<br>When roaming, syncing must be done<br>manually |              |  |  |  |  |  |

## **Email Configuration for iPhone smartphone**

1. On the home screen, tap **Settings**. Select **Mail, Contact, Calendars**.

|                                  | all AT&T 💝 2:25 PM 🔍        | 100 |
|----------------------------------|-----------------------------|-----|
| 17 <b>1</b>                      | Settings                    |     |
| Calendar Contacts Photos YouTube | Sounds                      | >   |
|                                  | 😨 Brightness                | >   |
| Stocks Maps Weather Clock        | Wallpaper                   | >   |
|                                  | General                     | >   |
| Calculator Notes Settings ITunes | 🔄 Mail, Contacts, Calendars | >   |
|                                  | S Phone                     | >   |
| App Store                        | Mafari Safari               | >   |
|                                  | Messages                    | >   |
| Sideri Mal Marie Videos          | iPod                        | >   |

2. Select Add Account. Choose Microsoft Exchange

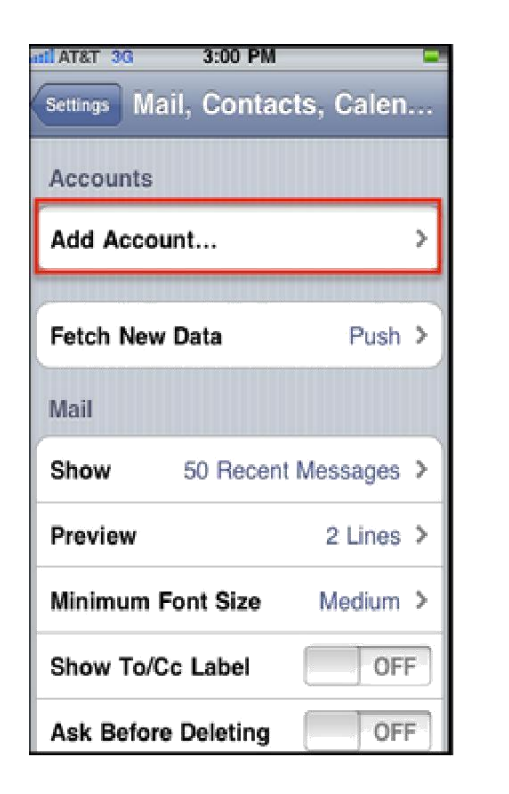

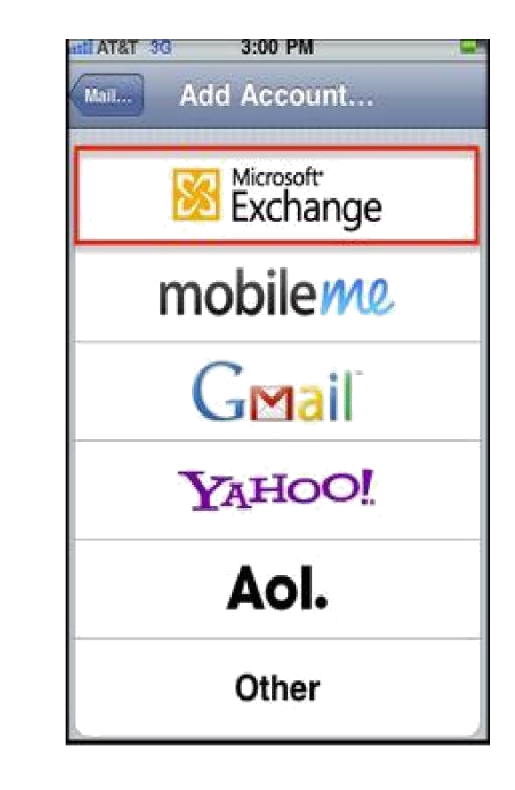

3. Enter your email address and password. On the next screen, enter server and username details as illustrated below.

| antatat 30 🔅 | 10:10 AM    | 51% 💷 | and a second |  | ail AT&T 5G 🔅 | 10:16 AM     | 49% 💷 |
|--------------|-------------|-------|--------------|--|---------------|--------------|-------|
| ()<br>()     | Verifying   |       |              |  | Ċ             | Verifying    |       |
| Email        | user@aku.ed | lu    |              |  | Email         | user@aku.edu |       |
| Password     | *******     |       |              |  | Server        | mail aku edu |       |
| Description  | Exchange    |       | - 1          |  |               | manakarada   |       |
|              |             |       |              |  | Domain        | Optional     |       |
|              |             |       |              |  | Username      | user@aku.ed  | u     |
|              |             |       |              |  | Password      | ********     |       |
|              |             |       |              |  | Description   | Exchange     |       |
|              |             |       |              |  |               |              |       |
|              |             |       |              |  |               |              |       |

4. On the next screen, turn Mail, Contacts, Calendars and Reminders option

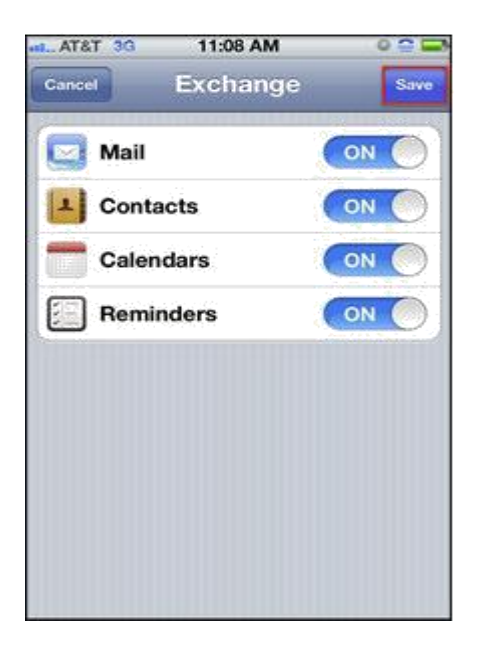

5. Press Finish and exit setup.

#### **Email Configuration for Windows Phone**

1. Go to Settings menu. Choose the Email and Accounts option.

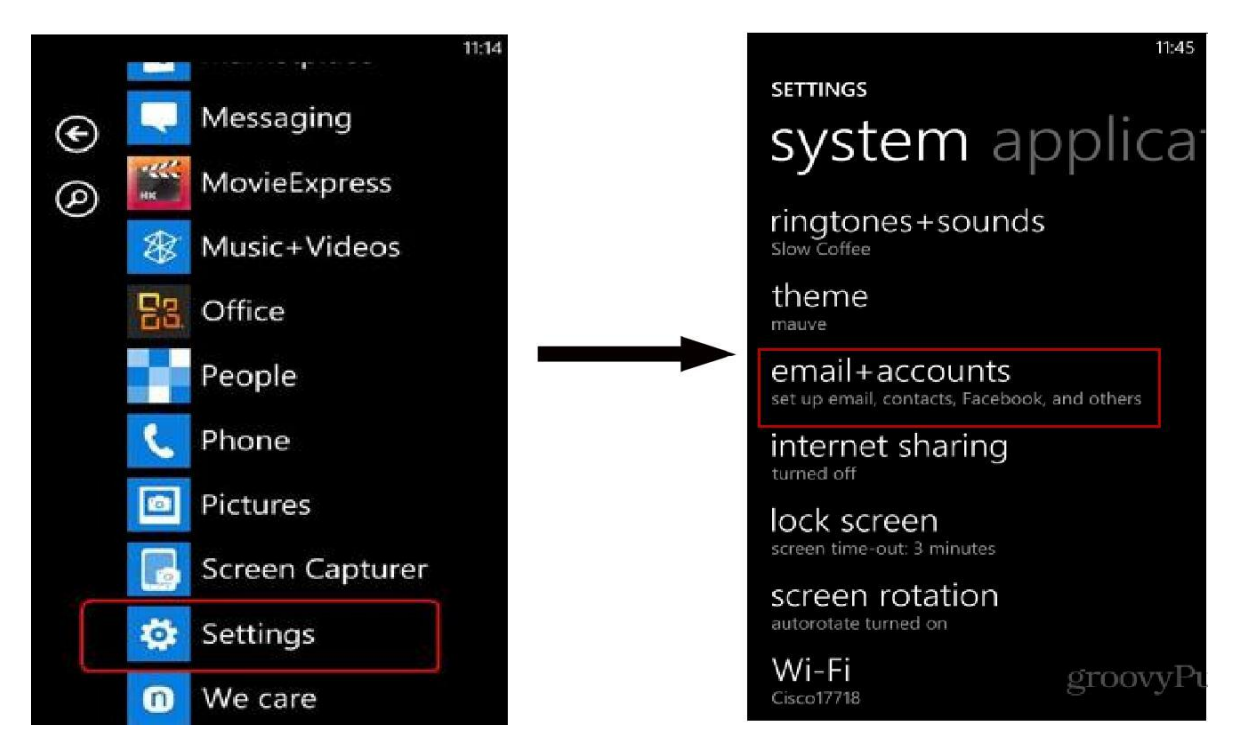

2. Select Add Account. Then select Advanced Setup.

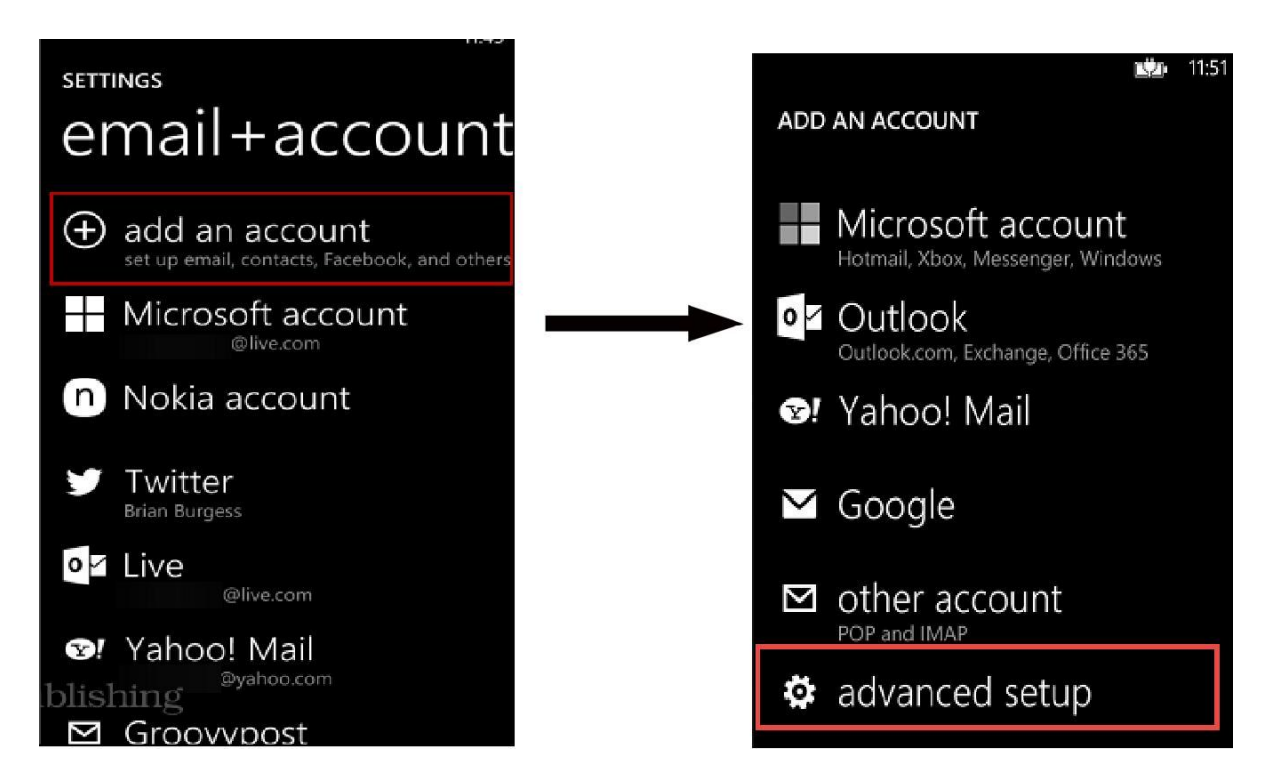

3. Enter your email address and password. Choose **Exchange ActiveSync.** 

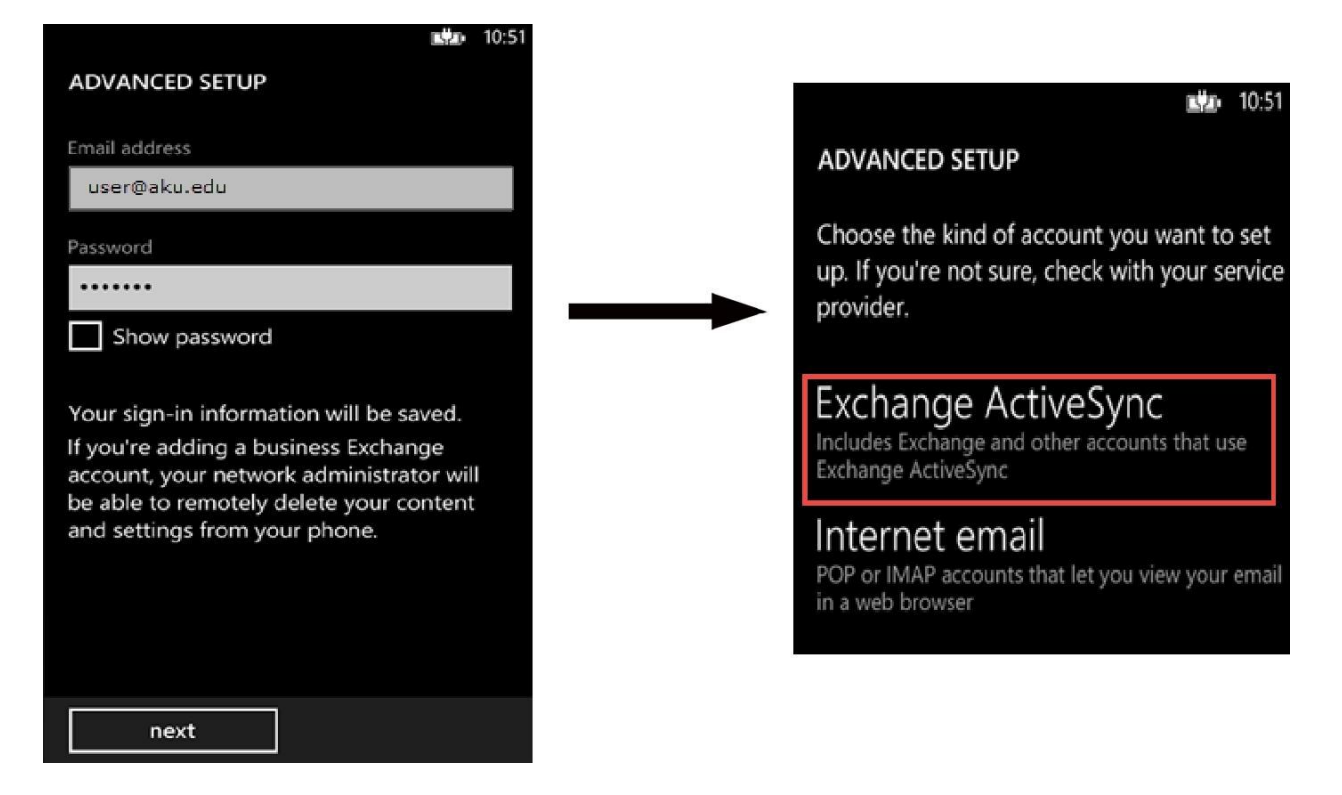

 Enter the domain and server name as illustrated below. Click Sign In. Your emails will now start appearing on your device.

|                     | <b>LÝ2</b> • 10:52 |
|---------------------|--------------------|
| EXCHANGE ACTIVESYNC |                    |
|                     |                    |
| user@ku.edu         |                    |
|                     |                    |
| Password            |                    |
|                     |                    |
|                     |                    |
| Show password       |                    |
|                     |                    |
| User name           |                    |
| User Name           |                    |
|                     |                    |
| Domain              |                    |
| aku.edu             |                    |
|                     |                    |
| Server              |                    |
| mail.aku.edu        |                    |
| sign in             |                    |
|                     |                    |

In case of any issues, please feel free to contact IT Servicedesk

Regards, IT ServiceDesk Phone: +92 21 3486 3434 Email: <u>it.servicedesk@aku.edu</u> AKU Portal: <u>http://itservicedesk</u>